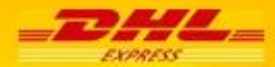

# E-AWB

## **Manuale utente**

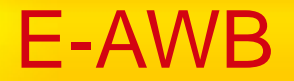

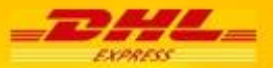

**E-AWB** è la soluzione ideale per completare la preparazione delle vostre spedizioni DHL, in modo rapido ed efficace, partendo direttamente da un link inviato/ricevuto via email

Utilizzando un intuitivo modulo web, pre-compilato in più parti, dove inserire le poche informazioni ancora necessarie per completare la lettera di vettura

Ricevendo via mail il bollettino finale da applicare al vostro pacco/plico/busta

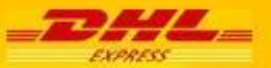

## E-AWB - MAIL DI CONFERMA E LINK DI ACCESSO

Una volta ricevuta la mail di conferma da parte di **E-AWB** è sufficiente cliccare sul link diretto (o copiando e incollando nella barra indirizzi del browser), per accedere alla pagina dedicata per terminare la compilazione dell'awb

Gentile Cliente, Grazie per aver scelto DHL Express per le sue spedizioni. Conservi questa email ed aggiunga il seguente link tra i "preferiti" del suo browser internet. Le permetterà, in completa autonomia, di: -creare e stampare la lettera di vettura DHL -prenotare il ritiro per il passaggio di un nostro corriere

senza la necessità di contattare il Servizio Clienti DHL

Per iniziare a spedire, clicchi <u>qui</u> (Nel caso in cui la finestra non si apra in automatico, copi ed incolli il seguente link nel suo browser <u>https://www.dhlservices.it/eAWB/eawb/shipment</u>

Clicchi QUI per accedere alla GUIDA UTENTE

Cordiali Saluti, DHL Express

AVVISO CONFIDENZIALE: Questa mail, con i suoi allegati, è di uso esclusivo e confidenziale dei destinatari e contiene informazioni riservate. E' proibito qualsiasi uso non autorizzato. Se non sei il destinatario previsto, rimanda al mittente questa mail ed elimina le copie del messaggio in tuo possesso.

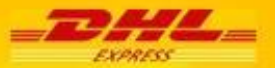

## CODICE PAGANTE – MITTENTE - DESTINATARIO

| 1 Codice Cliente Pagante e de | tagii Assiourazi | ene                                        |                          |          |
|-------------------------------|------------------|--------------------------------------------|--------------------------|----------|
| Fatturato a 🛞 Mittente        | C Destinatario   | Terza Parte                                |                          |          |
| Codice Pagante* 0000000       | 000 /            |                                            |                          |          |
| Assicutations Specificore     | Vedi Termi       | a & Condizioni                             |                          |          |
| Valore Assicurato             | vear renni       |                                            | Valuta                   |          |
| , K                           | 2                |                                            | Selezionare              | -        |
| 2 Da (Mittente)               |                  |                                            |                          |          |
| Codice Cliente Mittente*      | 0                | ntatto*                                    |                          |          |
| 0000000000                    |                  | ario rossi                                 |                          |          |
| Riferimento Mittente          |                  |                                            | <u> </u>                 | _        |
|                               |                  |                                            |                          |          |
| Nome Azlenda *                |                  |                                            |                          | $\leq$   |
|                               |                  |                                            |                          |          |
| Nazione*                      |                  | tta'                                       |                          |          |
| Italia                        | 🖵 n              | illano                                     |                          |          |
| Indirizzo*                    | 0                | dice Postale*                              |                          |          |
| vla test                      | 2                | 0121                                       |                          |          |
|                               | E                | nali                                       |                          |          |
|                               | te               | st@dhl.com                                 |                          |          |
|                               | T                | elefono*                                   |                          |          |
| 3 A (Destinatario)            |                  |                                            |                          |          |
| Nome Azienda*                 |                  |                                            |                          | _        |
| test 2                        | 1                |                                            |                          |          |
| Destinatario privato          | C C              | itta'*                                     |                          |          |
| Nazione*                      | (i<br>ir         | nserire il nome della<br>temazionale)      | a città nella codifica   | 3        |
| Francia                       | 💌 F              | aris                                       |                          |          |
| VIA DESTINO                   | C                | odice Postale*<br>5001                     | -                        |          |
|                               | P                | rovincia/Stato*                            |                          |          |
|                               | (i<br>3)         | nformazione obbliga<br>pedizioni domestich | atoria nel caso di<br>e) |          |
|                               | -                | F F                                        | <                        |          |
|                               | 1                | 256                                        |                          |          |
| Contatto*                     | 1                |                                            |                          | $\leq 1$ |
| DESTINO CONT                  |                  |                                            |                          |          |
|                               |                  |                                            |                          |          |
|                               |                  |                                            |                          | [        |
| μ                             |                  |                                            |                          |          |

#### Step 1: CODICE CLIENTE PAGANTE

Indicare a chi sarà addebitata la spedizione e inserire il Codice Cliente del pagante.

Nota: è possibile gestire le importazioni utilizzando un codice dedicato ed inserendo i dati del mittente estero.

Per assicurare la spedizione, inserire il valore assicurato nel box "Valore assicurato" e la valuta dal menu a tendina

#### Step 2: DA (MITTENTE)

Verificare i dati del mittente inseriti, per modificare cliccare sulle caselle dedicate.

#### Step 3: A (DESTINATARIO)

Verificare i dati del destinatario, per modificare cliccare sulle caselle dedicate.

Indicare se il destinatario è un privato.

Nota 1: Per località senza codice postale (es:Dubai) inserire " 000 "

Nota 2: Per spedizioni nazionali è obbligatorio indicare la provincia

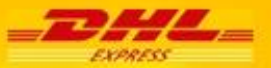

## PRODOTTI E SERVIZI

| 4 Prodotti e Servizi | (*Verifica i prodotti dispon               | ibili su <u>http://dct.dhl.com/</u> |
|----------------------|--------------------------------------------|-------------------------------------|
| Тіро                 |                                            | •                                   |
| Prodotto             |                                            | •                                   |
| Servizi speciali     | Selezionare                                | •                                   |
|                      |                                            |                                     |
| Prodotti e Ser       | /IZI ("Verhox i prodotti disponibili au ). | te i falat albit anni (             |
| Тіро                 | Domestic                                   | -                                   |
| Prodotto             | DOMESTIC EXPRESS                           | -                                   |
| 5 Dettagil \$pedi    | zione DOMESTIC EXPRESS                     |                                     |
| 1                    | GS DOMESTIC EXPRESS 12:00                  |                                     |
| Collin               | Peso DOMESTIC EXPRESS 10:00                | 223                                 |

Step 4: PRODOTTI E SERVIZI

Dal menu a tendina "Tipo", selezionare la tipologia di spedizione. Da "Prodotto" selezionare il servizio DHL preferito

Da "Servizi speciali", selezionare gli eventuali servizi opzionali disponibili dal menu a tendina

Nota: Il sistema visualizza tutti I servizi DHL disponibili per la combinazione origine e destino della spedizione, inclusi I servizi di spedizione espresso con consegna al mattino e quelli camionistici Economy Select (solo per spedizioni europee)

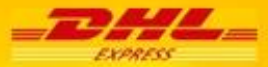

## **DETTAGLI SPEDIZIONE**

| 5 Dettagii \$p   | edizione    |            | _               | _          | <u> </u>   |                                                    |
|------------------|-------------|------------|-----------------|------------|------------|----------------------------------------------------|
|                  | KGS         |            | Dimens          | ioni in cm |            | Step 5: DETTAGLI SPEDIZIONE                        |
| Collin           | Peso Collo  | * Lunghezz | za Larg         | hezza      | Altezza    | Inserire:                                          |
| Numero totale di | collt:      | Peso 1     | fotale:kg(s)    |            | Altro      | • numero dei colli che compongono<br>la spedizione |
|                  |             |            |                 |            | - <u>_</u> | <ul> <li>peso di ogni collo</li> </ul>             |
|                  |             |            | ~               |            |            | dimensioni di ogni singolo collo                   |
| 5 Dettagii Spe   | dizione     |            |                 | _          |            |                                                    |
|                  | KGS         | 0          | Imensioni in om |            | <u>^</u>   |                                                    |
| Colli            | Peso Collo* | Lunghezza  | Larghezza       | Altezza    |            | SPEDIZIONI MULTICOLLO                              |
| 1                | 20          | 10         | 10              | 10         |            | Cliccare su "Altro" per inserire i                 |
| 1                | 10          | 20         | 20              | 20         |            |                                                    |
|                  |             |            |                 |            |            | dati di ogni singolo collo.                        |

Nota: inserire i dettagli dei singoli colli in righe diverse solo se le dimensioni dei colli sono differenti. Se le dimensioni sono uguali è sufficiente inserire il numero colli nella prima riga, il sistema le duplicherà per il numero di colli indicati.

Al termine sarà generata un'etichetta segnacollo per ciascun collo (con lo stesso numero di lettera di vettura, per colli appartenenti alla stessa spedizione)

## DESCRIZIONE DEL CONTENUTO

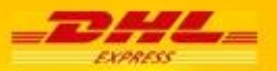

| S Descrizione del contenuto |   |
|-----------------------------|---|
| Contenuto e quantita' *     |   |
| TEST<br>20 PCS              | * |
|                             |   |

#### Step 6: DESCRIZIONE DEL CONTENUTO

Inserire la descrizione del contenuto della spedizione e la quantità.

Se la spedizione è internazionale, viene richiesto di indicare la tipologia della merce. Cliccare sulla freccina e segliere dal menu a tendina.

| 6 Descrizione del      | contenuto |   |
|------------------------|-----------|---|
| Tipo merce *           | Altro     |   |
| Ulteriori informazioni |           |   |
| test                   |           | × |
|                        |           |   |
|                        |           |   |

E' possibile inserire manualmente il dettaglio del contenuto selezionando "Altro" e scrivendo nel campo "Ulteriori informazioni"

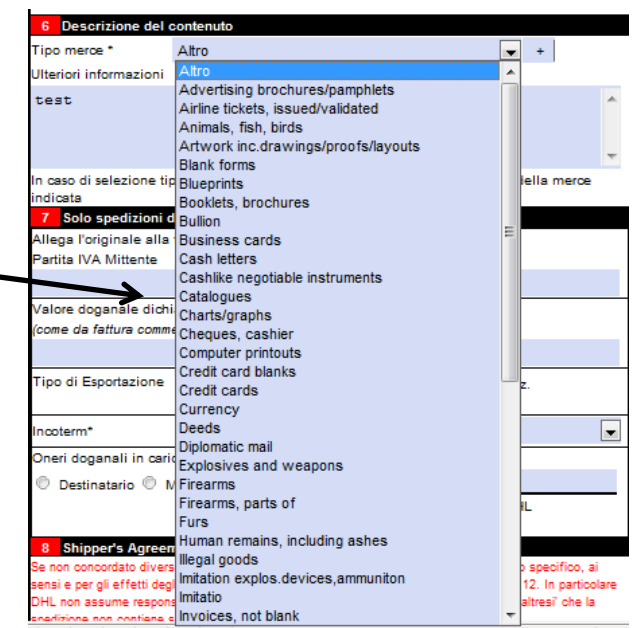

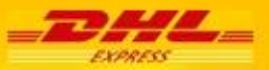

## SPECIFICHE DOGANALI

| Allega l'originale alla fa<br>Partita IVA Mittente | ittura (Proforma o Comn | Partita Na Destinatario             |
|----------------------------------------------------|-------------------------|-------------------------------------|
| Valore doganale dichiar<br>(come da fattura commer | ato<br>clale/proforma)  | Codice Prodotto<br>(se applicabile) |
|                                                    | Selezionare             |                                     |
| Tipo di Esportazione                               | C Permanente C          | Temporaneo 🥙 Reso/Riparaz.          |
| Oneri doganali in carico                           | a                       |                                     |
| C Destinatario C M                                 | ittente 🖱 Altri         |                                     |

Step 7: SOLO PER SPEDIZIONE

DI MERCE SOGGETTE A DOGANA

Inserire:

- i dati fiscali del mittente e destinatario
- valore dichiarato come da fattura e valuta dal menu a tendina
- codice prodotto
- tipo di esportazione
- indicare a chi saranno addebitati i dazi doganali e le tasse a destino

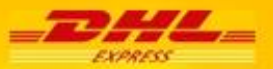

## SHIPPER'S AGREEMENT

| 8 Shipper's Agreement                                     |                                                                   |
|-----------------------------------------------------------|-------------------------------------------------------------------|
| Se non concordato diversamente per iscritto, accett       | to i Termini e Condizioni di DHL nello specifico, ai sensi e per  |
| gli effetti degli Art. 1341 e 1342 c.c., quelle riportate | e al nn. 2,4,6,7,8,9,11 e 12. In particolare DHL non assume       |
| responsabilita' conseguenti a ritardi o danni nel tras    | sporto(8). Dichiaro altresi' che la spedizione non contiene soldi |
| o merci pericolose                                        |                                                                   |
| (vedi Termini e Condizioni)                               |                                                                   |
|                                                           |                                                                   |
|                                                           |                                                                   |
|                                                           |                                                                   |
|                                                           |                                                                   |
|                                                           | Data                                                              |
| Accetto                                                   |                                                                   |
|                                                           |                                                                   |

#### Step 8: SHIPPER'S AGREEMENT

Sezione contenete l'accordo commericale "Shipper's Agreement". Cliccare sul link "vedi Termini e Condizioni" per leggere le condizioni di trasporto applicate da DHL Express. Per confermare, selezionare la casella "Accetto"

Per proseguire, selezionare "Trasmetti il dato a DHL" in alto nella videata

| Cantatiaci                             |                            | C                   | Individ                                 | Trasmetti il dat | o a DHL          | lva dati di  |
|----------------------------------------|----------------------------|---------------------|-----------------------------------------|------------------|------------------|--------------|
| Codice Cliente Pagante e dettagli Assi | sicurazione                | 4 Prodotti e Si     | rvizi                                   |                  |                  | tel abi com/ |
| Fatturato a 🔹 Mittente 🔿 Destinal      | atario 🗇 Terza Parte       | Tipo                |                                         |                  |                  |              |
| Codice Pagante* 106154155              |                            | Prodotto            |                                         |                  |                  |              |
| Assicurazione Spedizione Vedi Te       | ermini & Condizioni        | Servizi speciali    | Sala                                    | zionare          |                  |              |
| Valore Assicurato                      | Valuta                     | 5 Dettagli Spe      | lizione                                 |                  |                  |              |
|                                        | Selezionare                |                     | KGS                                     |                  | Dimensioni in cr | 1            |
| 2 Da (Mittente)                        |                            | Colli*              | Peso Collo*                             | Lunghezza*       | Larghezza*       | Altezza*     |
| Codice Cliente Mittente*               | Contatto*                  |                     |                                         |                  |                  |              |
| 106154155                              |                            |                     |                                         |                  |                  |              |
| Riferimento Mittente                   |                            | Numero totale di    | CORE O                                  | Peso Totale      | 0 KQ(S)          | Alto         |
|                                        |                            |                     |                                         |                  |                  |              |
| Nome Azienda *                         |                            | Conteguto e muse    | del contenuto                           |                  |                  |              |
| test                                   |                            | Containado e quar   |                                         |                  |                  |              |
| Nazione"                               | C#s*                       | 1                   |                                         |                  |                  |              |
| taia                                   | <ul> <li>milano</li> </ul> |                     |                                         |                  |                  |              |
| In dirizzo*                            | Codice Postale*            |                     |                                         |                  |                  | *            |
| test                                   | 20121                      | 7 Solo specizi      | oni di merce (so<br>alla fathera (Deale | ggette a dogana) |                  |              |
|                                        | Email                      | Partita IVA Mitteri | ena renalia (P106<br>B                  | Partita la       | a Destinatario   |              |
|                                        | aldo favini/Bdbl.com       |                     | -                                       | 1 0 0 0 0        |                  |              |

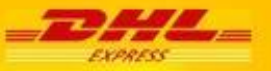

## FISSARE IL RITIRO E STAMPARE LA LETTERA DI VETTURA

| Contattaci FAQ e guida dedicata                                                              |                           |                            |
|----------------------------------------------------------------------------------------------|---------------------------|----------------------------|
| 1 Conferma                                                                                   |                           |                            |
| Stai per confermare la stampa della Lettera di Vettura, composta da 1 collo, con partenza da | e arrivo a 👘              |                            |
|                                                                                              | Stampa lettera di vettura | Stampa e prenota il ritiro |

Il modulo chiede ora di indicare se si intende solamente stampare la lettera di vettura o stampare e prenotare il ritiro della spedizione.

## **FISSARE IL RITIRO**

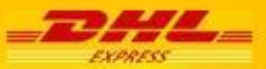

## COMPILAZIONE DEI DATI PER IL RITIRO DELLA SPEDIZIONE

| Contattaci       |                           |                     | Trasmetti   | il dato a DHL | Prosegui se                   | nza fissare la pre |
|------------------|---------------------------|---------------------|-------------|---------------|-------------------------------|--------------------|
| 1 Mittente       | Copia i dati dal mittente | 2 Dettagli Ritir    | 0           |               |                               |                    |
| Codice Cliente * |                           | Data di ritiro *    |             | Formato:      | gg <mark>-mm-</mark> aaaa (es | : 28-10-2013)      |
|                  |                           | Peso totale *       |             | KG            | Colli Totali *                |                    |
| Contatto *       |                           | Pronto alle *       | 09 💽 : 00 🛛 | -             | Orario di<br>chiusura *       | 17 💌 : 00          |
| Nome Azienda *   |                           | 3 Dettagli Pos      | izione      |               |                               |                    |
|                  |                           | Tipo di indirizzo * |             |               | Privato                       |                    |
| Nazione *        | Citta' *                  | Luogo ritiro *      |             |               |                               |                    |
| Italia           | 3                         | 4 Istruzioni Sp     | eciali      |               |                               |                    |
| Indirizzo *      | Codice Postale *          |                     |             |               |                               |                    |
|                  | Stato/Provincia           |                     |             |               |                               |                    |
| Telefono *       | Interno                   |                     |             |               |                               |                    |
|                  |                           |                     |             |               |                               |                    |

Dopo aver selezionato "Stampa e prenota il ritiro" il modulo mostra la videata RITIRO.

Step 1: **MITTENTE** - Se I dati del ritiro coincidono con quelli del mittente , cliccare "Copia I dati Mittente". Il sistema compila automaticamente I campi mittente. In caso di dati diversi, inserire quelli per il ritiro nei campi dedicati.

Step 2: DETTAGLI RITIRO - Inserire dettagli del ritiro richiesti nei campi obbligatori

Step 3: **DETTAGLI POSIZIONE** - Selezionare se il luogo del ritiro è un ufficio o una residenza privata e indicare il luogo esatto di ritiro (es. Reception)

Step 4: **ISTRUZIONI SPECIALI** - Inserire eventuali ulteriori istruzioni da segnalare al corriere addetto al ritiro, nella casella a testo libero.

Terminata la compilazione dei form con i dati richiesti, selezionare "Trasmetti il dato a DHL", il sistema mostra il codice di ritiro e il link per stampare la lettera di vettura.

## CONFERMA DI REGISTRAZIONE RITIRO E

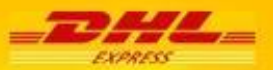

## STAMPA DELLA LETTERA DI VETTURA

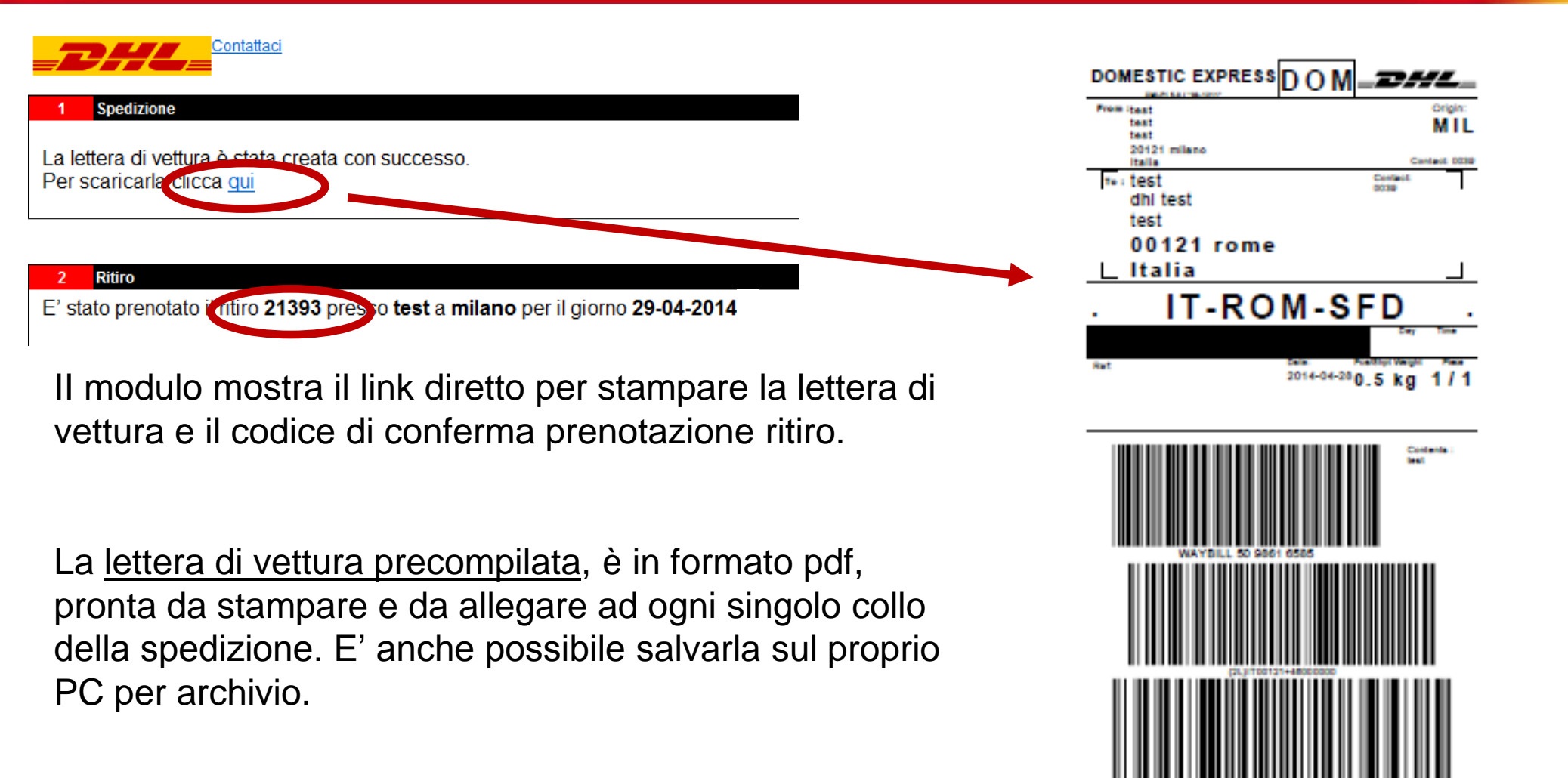

Pag.12

## STAMPA DELLA LETTERA DI VETTURA

Al termine del processo, il modulo invia una mail finale di conferma di corretto invio, del numero di ritiro e il numero di lettera di vettura.

La mail ha in allegato la lettera di vettura precompilata, pronta da stampare e da allegare a ogni singolo collo della spedizione.

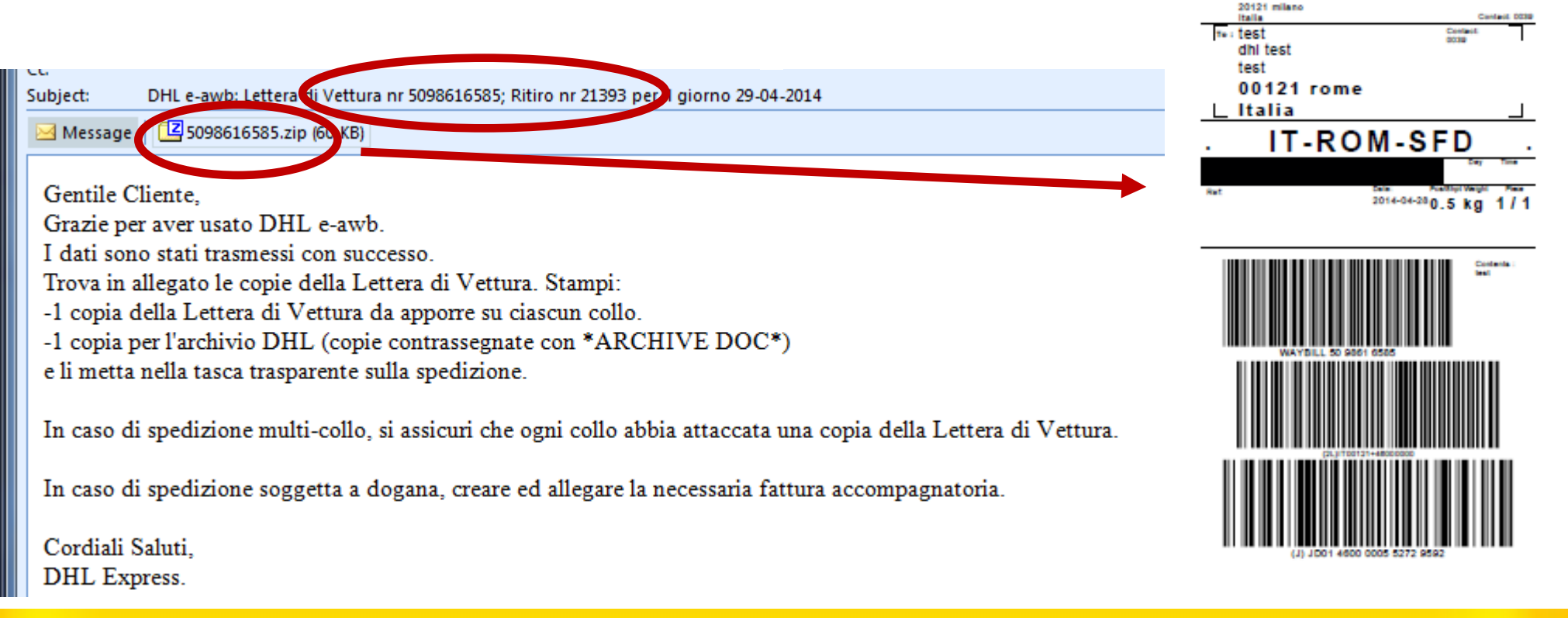

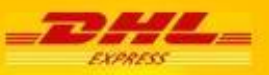

МΙ

DOMESTIC EXPRESS

test

test

## FUNZIONALITA' DI CONDIVISIONE CODICE CLIENTE

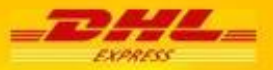

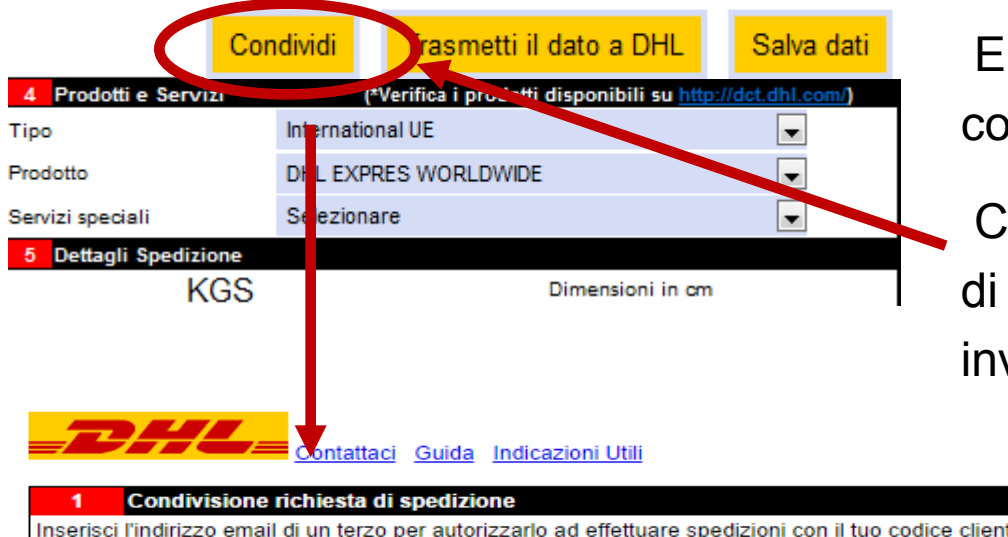

E' possibile autorizzare un terzo a spedire con il proprio codice cliente.

Cliccando su "**Condividi**" viene richiesto di inserire l'indirizzo mail del partner cui inviare l'autorizzazione.

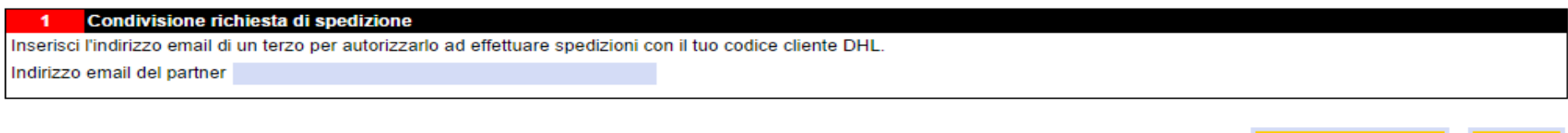

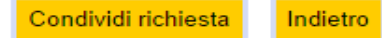

Il Partner riceve una mail contenete un link già attivo per spedire utilizzando E-AWB con il codice cliente del pagante.

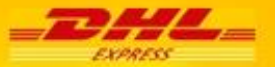

Per ulteriori informazioni e approfondimenti, il reparto DHL Techline è a vostra completa disposizione.

via mail all'indirizzo: <u>supporto@dhl.com</u> via telefono al numero: 199.190.191\*

\*Per chiamate da rete fissa, il costo massimo è di 14,49 centesimi al minuto. Per chiamate da rete mobile, il costo massimo è di 48,8 centesimi al minuto, con uno scatto alla risposta di 15,75 centesimi.